## Plik BPM.exe.config (dawniej DMS.exe.config)

W ramach pliku **BPM.exe.config (dawniej DMS.exe.config)**, który jest dostępny w katalogu z aplikacją desktop Comarch BPM (dawniej DMS), znajdują się następujące klucze:

- <add key ="DefaultPdfViewerType" value ="Devexpress"/> klucz wprowadzony w wersji 2025.0.1 ; pozwala na wybór rodzaju podglądu załącznika w formacie PDF w ramach szczegółów dokumentu w aplikacji desktop Comarch BPM (dawniej DMS) (zob. <u>Podgląd załącznika</u>. Klucz przyjmuje następujące wartości:
  - "Chromium" jeśli klucz przyjmuje tę wartość, a <add key="IntegratedPdfViewer" value="true" /> (wartość domyślna), wówczas podgląd załącznika może być wyświetlany jako:
    - podgląd wbudowany wówczas podgląd nie ulega zmianie
    - podgląd za pomocą Chromium
    - podgląd za pomocą domyślnej aplikacji zewnętrznej
  - "Devexpress" wartość domyślna; jeśli klucz przyjmuje tę wartość, a <add key="IntegratedPdfViewer" value="true" />, wówczas podgląd załącznika może być wyświetlany jako:
    - podgląd wbudowany
    - podgląd za pomocą Devexpressa
    - podgląd za pomocą domyślnej aplikacji zewnętrznej
- <add key=" PdfViewerZoom" value=" FitToWidth"/> klucz

wprowadzony w wersji 2024.2.1 zamiast klucza "ExtendedPdfViewerZoomToPageLevel". Służy do ustawienia domyślnego zooma PDF Viewera dla załączników (jedynie w przypadku podglądu za pomocą DevExpress). Klucz może przyjąć jedną z następujących wartości:

- " " brak wartości; wówczas dokument jest wyświetlany w oryginalnym rozmiarze
- FitToVisible wówczas podgląd załącznika zostanie dopasowany do szerokości okna
- FitToWidth wartość domyślna; jeśli ta wartość została wprowadzona, wówczas podgląd załącznika zostanie dopasowany do szerokości tej strony dokumentu, która jest najszersza
- ToPageLevel wówczas podgląd załącznika zostanie wyświetlony z poziomu całej strony
- <add key="IntegratedPdfViewer" value="true" /> jeżeli w ramach klucza zostanie wprowadzona wartość "true", wówczas możliwy jest podgląd załączników w formacie \*.pdf bezpośrednio w aplikacji Comarch BPM (dawniej DMS) w prawym panelu karty obiegu;
- <add key="SystemScrollbars" value="false" /> klucz decyduje o tym, czy w aplikacji desktop wyświetlane są paski przewijania o domyślnym systemowym wyglądzie ("true") czy ostylowane przez Comarch BPM (dawniej DMS) ("false");
- <add key="DocumentListRowsCount" value="50" /> klucz określa ilość dokumentów widoczną na jednej stronie wyników wyszukiwania w aplikacji desktop;
- <add key="ShowTheProcessFlowOnThePrintout" value="true"
  /> klucz określa, czy przebieg (etapy) ma być
  pokazywany na standardowych wydrukach;
- <add key="OptimaWindowsMode" value="0" /> klucz odpowiada za to, czy okna Comarch ERP Optima będą uruchamiane w trybie SDI czy MDI. Parametr może przyjmować wartości 0 (tryb SDI) i 1 (tryb MDI). Domyślnie została ustawiona wartość 0
- •<add key="BlackBoxtimestampServer"</pre>

value="https://serveraddress" /> - klucz dodany w wersji 2025.1.0; jest to adres serwera określającego aktualny czas. Serwer ten jest używany podczas elektronicznego podpisywania pdf (za pomocą wbudowanego komponentu SecureBlackBox);

- <add key="ScanMode" value="Aspose" /> w ramach tego klucza możliwa jest zmiana komponentu do rozpoznawania kodów kreskowych; klucz może przyjąć wartości:
  - Aspose komponent, który od wersji 2020.0.0 jest domyślnym komponentem służącym do rozpoznawania kodów kreskowych.
  - Internal poprzedni komponent.

Uwaga

Aby korzystać z poprzedniego komponentu do rozpoznawania kodów kreskowych konieczne jest wpisanie w wartość klucza ScanMode wartości "Internal", w pozostałych przypadkach Comarch BPM (dawniej DMS) będzie korzystał z komponentu Aspose.

- -<!-- <add key="ScanRectangle" value="0,0,450,90"/> --> w ramach tego klucza można określić obszar (prostokąt) na skanie, w którym szukany jest kod kreskowy. Poszczególne parametry to:
  - (0) współrzędna x lewego górnego wierzchołka prostokąta
  - (0) współrzędna y lewego górnego wierzchołka prostokąta
  - (450) szerokość prostokąta
  - (90) wysokość prostokąta
- -<!-- <add key="AsposeScanFormats" value="EAN13"/> klucz, w którym możliwe jest określenie typu
  rozpoznawanych kodów kreskowych dla komponentu Aspose.
  Domyślnie klucz jest zakomentowany oznacza to, że
  komponent sam rozpozna typ skanowanego kodu kreskowego.
  -<!-- <add key="ScanFormats" value="CODE\_39"/> klucz
  określa aktywne formaty kodów kreskowych dla
  poprzedniego komponentu Internal,

- <add key="UseAlternativeMailClient" value="true" /> klucz określa, czy do odbierania maili w punktach ACD użytkownicy korzystają z MailKit ("true") czy (wcześniejszego) MailSystem.NET (ActiveUp) ("false");
- <add key="MailsMaximumNumber" value="15" /> klucz, który umożliwia zmianę liczbę maili pobieranych jednorazowo ze skrzynki pocztowej. Domyślnie wartość klucza ustawiona jest na 15 - oznacza to, że jednorazowe odświeżenie listy maili przy pomocy przycisku pobierze i wyświetli na liście kolejne 15 wiadomości. W przypadku, kiedy w kluczu zostanie ustawiona wartość 0, wówczas będą pobierane wszystkie wiadomości e-mail.
- <ad key="VirtualChannelToLocalMachineFiles" value="false" /> - klucz jest odpowiedzialny za możliwość załączania plików z lokalnego komputera do aplikacji Comarch BPM (dawniej DMS), która jest uruchomiona na wirtualnej maszynie.
  - Kiedy kanał wirtualny VirtualChannelToLocalMachineFiles jest włączony ("True"), dodawanie załączników z katalogów umieszczonych na maszynie wirtualnej nie jest możliwe, wywoływane są wyłącznie okna z komputera lokalnego, na którym uruchomiono połączenie terminalowe.
  - Można załączać pliki zarówno z lokalnego komputera jak i maszyny wirtualnej, jeśli w opcjach podłączania pulpitu zdalnego udostępniono dyski komputera lokalnego. W takiej konfiguracji należy wartość klucza VirtualChannelToLocalMachineFiles ustawić na "False".

- <add key="VirtualChannelToLocalMachineScanner"
value="false" /> - klucz jest odpowiedzialny za

możliwość załączenia w aplikacji Comarch BPM (dawniej DMS) uruchomionej na wirtualnej maszynie skanu dokumentu bezpośrednio ze skanera podłączonego do lokalnego komputera użytkownika.

- <add key="OCRComarchUri" value="https://cr.erp.comarch.pl/api/v1/" /> - adres serwera usługi Comarch OCR, na który wysyłane są pliki do rozpoznania w Comarch OCR
- <add key="OCRComarchTimeout" value="15" /> wartość to wyrażony w minutach czas, po którym przetwarzanie pliku zostanie przerwane i wyświetlony zostanie błąd (!), a program przejdzie do przetwarzania następnego dokumentu w kolejce.
- <add key="OCRFilesExtensionFilter" value="" /> klucz dodany w wersji 2024; w ramach klucza możliwe jest wprowadzenie takich rozszerzeń dokumentów, które mają być przetwarzane przez OCR. Poszczególne rodzaje rozszerzeń należy rozdzielić średnikami. Domyślnie filtr nie ma podanej wartości – w takim przypadku filtr jest nieaktywny;
- add key="XLAPIHoldSession" value="False" /> klucz służy do utrzymywania sesji podczas pracy z XLApi. Klucz przyjmuje wartości:
  - "true" podczas pracy z formatkami XL przez XLApi, sesja tworzy się w czasie pierwszego podniesienia formatki i nie jest zamykana po zamknięciu formatki jest używana do czasu zamknięcia aplikacji.
  - "false" sesja jest zamykana po zamknięciu formatki
- <add key="RPAFolderPath" value="C:\bpm" /> klucz dostępny od wersji 2023.1.0; należy wpisać poprawną wartość, aby skrypt wprowadzony w ramach zakładki "Konfiguracja automatycznego trybu pracy" został poprawnie skompilowany. Jako wartość klucza należy wpisać ścieżkę do folderu z aplikacją desktop Comarch

BPM (dawniej DMS), np. C:\bpm. (zob. <u>Zakładka "Edytor</u> skryptów");

- <add key="ACDExePath" value="" /> klucz dostępny od wersji 2023.1.0; w ramach tego klucza należy wprowadzić ścieżkę do pliku .exe, który ma zostać uruchomiony w punkcie ACD, np. <add key="ACDExePath" value="C:\Windows\System32\calc.exe" /> (zob. Uruchamianie pliku exe w punkcie ACD);
- <add key="ACDGenMaxDOP" value="1" /> klucz dostępny od wersji 2024.0.0; w ramach tego klucza użytkownik może zwiększyć szybkość generowania dokumentów w punktach ACD; domyślna wartość tego parametru wynosi 1 – aby zwiększyć tempo generowania dokumentów należy wpisać cyfry większe niż 1; zaleca się, aby nie przekraczać wartości 4.
- -<add key="Version" value="5048505146494648" /> zakodowany numer wersji Comarch BPM (dawniej DMS) - nie należy edytować.

Rozpoczynasz pracę z Comarch BPM (dawniej DMS) i chcesz dowiedzieć się, jak korzystać z programu? A może masz już podstawową wiedzę o Comarch BPM (dawniej DMS) i chcesz dowiedzieć się więcej?

Sprawdź Szkolenia Comarch BPM!

Powrót do początku artykułu